## Методический центр аккредитации специалистов

На сайте <u>https://fmza.ru</u> предусмотрена возможность прохождения репетиционного тестирования с неограниченным количеством попыток в разделе Репетиция с обязательной предварительной регистрацией.

Для этого вам необходимо:

1. Зайти на сайт <u>https://fmza.ru</u> и перейти в раздел «Среднее профессиональное образование»

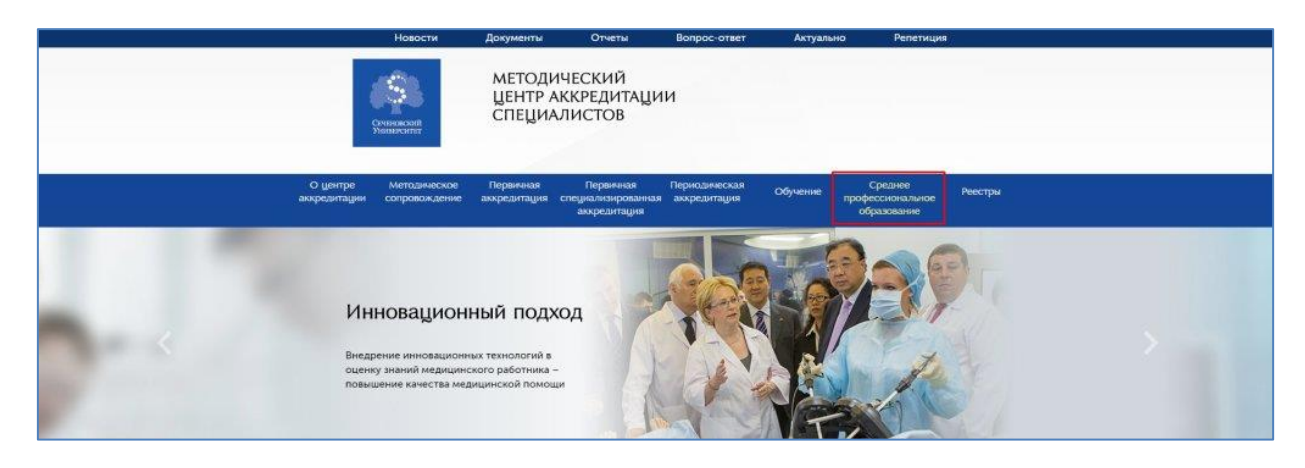

2. Выбираете подраздел "Репетиционный экзамен"

|                          | повости                                      | документы                   | Отчеты                                          | Bolipoc-orier                          | Актуальня                         | о Репетиция                                |         |
|--------------------------|----------------------------------------------|-----------------------------|-------------------------------------------------|----------------------------------------|-----------------------------------|--------------------------------------------|---------|
|                          | Company of the second                        | МЕТОДИ<br>ЦЕНТР А<br>СПЕЦИА | ИЧЕСКИЙ<br>ККРЕДИТАЦИ<br>ЛИСТОВ                 | и                                      |                                   |                                            |         |
| О центре<br>аккредитации | Методическое<br>сопровождение                | Первичная<br>аккредитация   | Первичная<br>специализированная<br>аккредитация | Периодическая<br>аккредитация          | Обучение                          | Среднее<br>профессиональное<br>образование | Реестры |
| Casa<br>C                | ая – среднее профессионал<br>реднее прс      | офессио                     | ональное с                                      | образова                               | ние                               |                                            |         |
| Cr<br>M(<br>co           | ециальности СПО<br>тодическое<br>провождение | Данный ра:<br>укрупненно    | здел предназначен дл<br>ой группы по области    | я выпускников сре<br>образования "Здра | аднего професс<br>воохранение и г | ионального образован<br>иедицинские науки" | ия      |
| Pe                       | зетиционный экзамен                          |                             |                                                 |                                        |                                   |                                            |         |

3. Для переходите по ссылке "РЕПЕТИЦИОННЫЙ ЭКЗАМЕН"

|                    | разанананан<br>Эниналаган<br>Униналаган                                                          | МЕТОДИЧЕСКИЙ<br>ЦЕНТР АККРЕДИТАЦИИ<br>СПЕЦИАЛИСТОВ                                                                                                    |
|--------------------|--------------------------------------------------------------------------------------------------|----------------------------------------------------------------------------------------------------|
| О цент<br>аккредит | ре Методическое<br>адии сопровождение а                                                          | Первичная Первичная Периодическая Обучение Среднее Реестры<br>кхредитация специализированная аккредитация Обучение профессиональное<br>аккредитация образование                                                                                                    |
|                    | специальности СПО<br>Специальности СПО<br>Методическое<br>сопровождение<br>Репетиционный экзамен | од отведаниет — пропаданием наламен<br>ЫЙ ЭКЗАМСН<br>С целько подготовки к процедуре аккредитации (первый этап) выпускник, завершающий<br>обучение по продтораммам среднего профессионального образования, может пройти<br>репетиционный закамен.<br>Количество попыток не ограничено.<br>Комплектование набора тестовых заданий осуществляется программиным обеспечением<br>автоматически и водной бызо оценочных средств.<br>Перед прохождением репетиционного экзамена ознакомьтесь с Инструкцией.<br><u>ЕПЕТИЦИСННЫЙ ЭКЗАМЕН</u><br>(Сопровождение 8-499-785-21-26: kos@fpou-vurme.ru) |

4.Для прохождения репетиционного экзамена необходимо зарегистрироваться. Нажимаем на ссылку "зарегистрироваться"

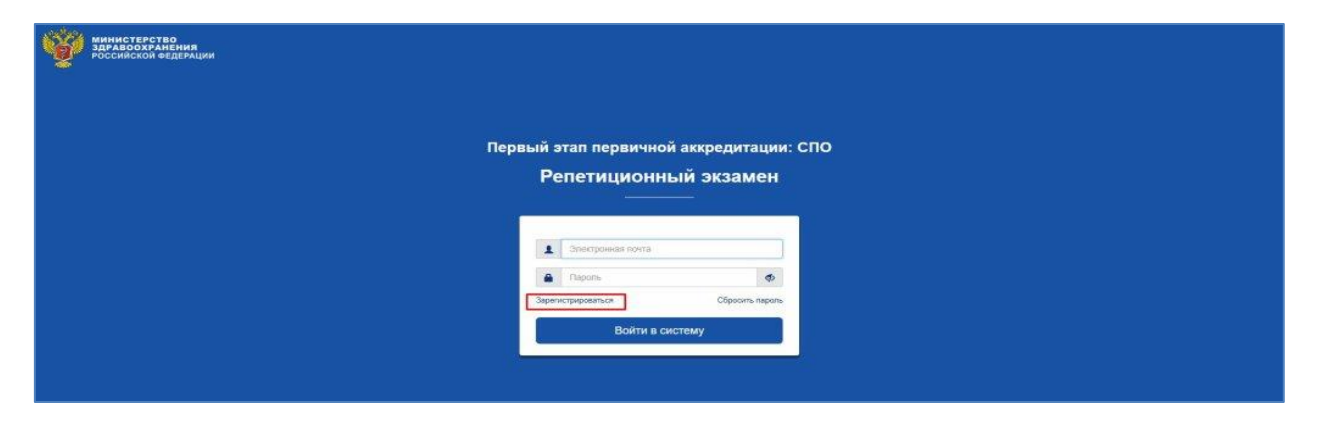

5.На следующем этапе необходимо ввести электронную почту и придумать пароль, после нажать кнопку "Зарегистрироваться".

Если все введено верно, система выдаст сообщение об успешной регистрации и предложит перейти на главную страницу.

Переходим на "Главную страницу"

| МИНИСТЕРСТВО<br>ЗДРАВООХРАНЕНИЯ<br>РОССИЙСКОЙ ФЕДЕРАЦИИ |                |                                                          |                 |                         |  |
|---------------------------------------------------------|----------------|----------------------------------------------------------|-----------------|-------------------------|--|
|                                                         |                |                                                          |                 |                         |  |
|                                                         | _              | Регист                                                   | гра             | ция                     |  |
|                                                         | 1              | greedy1@list.ru                                          |                 |                         |  |
|                                                         | <u>۵</u>       |                                                          | -               |                         |  |
|                                                         |                | Зарегистр                                                | иров            | аться                   |  |
|                                                         | Вы бы<br>главн | ыли успешно зарегистри;<br><b>чую страницу</b> и войдите | овань<br>в сист | і. Перейдите на<br>ему. |  |
|                                                         |                |                                                          |                 |                         |  |

6.Вводим электронную почту и пароль указанные при регистрации и нажимаем на кнопку "Вход в систему"

| МИНИСТЕРСТВО<br>Здравоохранения<br>Российской федерации |                       |                  |
|---------------------------------------------------------|-----------------------|------------------|
|                                                         |                       |                  |
| Пере                                                    | ый этап первичной акк | ккредитации: СПО |
|                                                         | Репетиционный з       | і экзамен        |
|                                                         |                       |                  |
|                                                         | greedy1@list.ru       |                  |
|                                                         | Зарегистрироваться    | Обрость параль   |
|                                                         | Войти в систему       | My .             |
|                                                         |                       |                  |
|                                                         |                       |                  |

7. У вас откроется личный кабинет. На этой странице необходимо указать "Как к вам обращаться" выбрать организацию из списка ...

|                                                |                                                                                                    |                                                                  |                                                                                                    |                                                                                                    | 🚨 ИВАН 🗢 ВЫХ                                                                |
|------------------------------------------------|----------------------------------------------------------------------------------------------------|------------------------------------------------------------------|----------------------------------------------------------------------------------------------------|----------------------------------------------------------------------------------------------------|-----------------------------------------------------------------------------|
| Личный кабинет                                 | Лачная информация                                                                                                    |                                                                  |                                                                                                    |                                                                                                    |                                                                             |
| Панным информация<br>Тастерование<br>Календарь | Свернуть<br>В отом разделе программы Вы можете ввести свой<br>поменить пароль. Если Вы готовитисть к перанчий и<br>Далее Вы можите указать следикальности, по нотори | идентификатор (как<br>аккредитации текуш<br>уми Вы будете проход | к Вом обращаться), выбрать из сли<br>его года, поставьте галочку "Студен<br>ить тестирование. После в вода или | иска свою образовательную организацию (r<br>1 последнего курса:<br>- редактирования данных нажиите кнопку * | ажав кнопку с тремя точкама), ввести свою электронную почту я<br>;арданты". |
|                                                | Персональная информация                                                                                                    |                                                                  | Данные аккаунта                                                                                                |                                                                                                    |                                                                             |
|                                                | Как к Вам обращаться?"                                                                                                    | Email                                                            |                                                                                                    |                                                                                                    |                                                                             |
|                                                | Иван                                                                                                    |                                                                  |                                                                                                    |                                                                                                    |                                                                             |
|                                                | - Optimissium?                                                                                                    | Нотый пароль                                                     | Повторите пароль                                                                                               |                                                                                                    |                                                                             |
|                                                | Выберите организацию                                                                                                    | x                                                                |                                                                                                    |                                                                                                    |                                                                             |
|                                                | 24                                                                                                    |                                                                  |                                                                                                    |                                                                                                    |                                                                             |
|                                                | ]0                                                                                                    | *                                                                |                                                                                                    |                                                                                                    |                                                                             |
|                                                | Starts with (Ctrl+B)                                                                                                    |                                                                  |                                                                                                    |                                                                                                    |                                                                             |
|                                                | Региональная общественная организация<br>Ленинградской области «Профессиональная<br>ассоциация специалистов сестринского дела»                                       | Î                                                                |                                                                                                    |                                                                                                    |                                                                             |
|                                                | Некоммерческое партнерство «Медицинская палата<br>Республики Башкортостан»                                                                                           |                                                                  |                                                                                                    |                                                                                                    |                                                                             |
|                                                | Региональная общественная организация<br>«Ассоциация средних медицинских работников<br>Свердловской области»                                                         |                                                                  |                                                                                                    |                                                                                                    |                                                                             |
|                                                | Общество с ограниченной ответственностью<br>«Рязанская ассоциация медицинских сестер»                                                                                |                                                                  |                                                                                                    |                                                                                                    |                                                                             |
|                                                | Карельская региональная общественная организация<br>медицинских работников «Союз профессионалов»                                                                     |                                                                  |                                                                                                    |                                                                                                    |                                                                             |
|                                                | OK Canod                                                                                                    |                                                                  |                                                                                                    |                                                                                                    |                                                                             |
|                                                |                                                                                                    |                                                                  |                                                                                                    |                                                                                                    |                                                                             |

8. Добавить специальность

|                                                |                                                                                                    |                                                                           |                                                                                                    |                                                                                                    | А ИВАН (+ ВЫ                  |
|------------------------------------------------|----------------------------------------------------------------------------------------------------|---------------------------------------------------------------------------|----------------------------------------------------------------------------------------------------|----------------------------------------------------------------------------------------------------|-------------------------------|
| Інчный кабинет                                 | Линнал информация                                                                                                    |                                                                           |                                                                                                    |                                                                                                    |                               |
| Личная информация<br>Тестирование<br>Календарь | Свернуть<br>В этом разделе программы Вы можете ввести свой<br>поменять пароль. Если Вы готовитесь к переичеой а<br>Далее Вы можете указать специальности, по которы | центификатор (как к В.<br>коредитации текущего и<br>м Вы будете проходить | ам обращаться), выбрать из спя<br>года, поставьте галочку "Студен<br>тестирование: После ввода или | хка свою образовательную организацию (нажав кнопку с тремя точками), ввести свою алект<br>последнего курса"<br>редастирования данных нажмягте кнопку "Сохранить". | рон <mark>ну</mark> ю почту и |
|                                                | Персональная информация                                                                                                    | fmail                                                                     | Данные аккаунта                                                                                    |                                                                                                    |                               |
|                                                | Иван                                                                                                    | 200 m                                                                     |                                                                                                    |                                                                                                    |                               |
|                                                | Организация*                                                                                                    | Новьяй пароль                                                             | Повторите пароль                                                                                   |                                                                                                    |                               |
|                                                | ГБПОУ «Курганский базовый медицинский коллед»                                                                                                    |                                                                           |                                                                                                    |                                                                                                    |                               |
|                                                | Студент последнего курса                                                                                                    |                                                                           |                                                                                                    |                                                                                                    |                               |
|                                                | Добазить специальность                                                                                                    |                                                                           |                                                                                                    |                                                                                                    |                               |
|                                                | Специальности                                                                                                    |                                                                           |                                                                                                    |                                                                                                    |                               |
|                                                | х лечерное Децо                                                                                                    |                                                                           |                                                                                                    |                                                                                                    |                               |
|                                                | Сохранить                                                                                                    |                                                                           |                                                                                                    |                                                                                                    |                               |
|                                                |                                                                                                    |                                                                           |                                                                                                    |                                                                                                    |                               |
|                                                |                                                                                                    |                                                                           |                                                                                                    |                                                                                                    |                               |
|                                                |                                                                                                    |                                                                           |                                                                                                    |                                                                                                    |                               |

9. Когда, все данные будут введены, нажимаете кнопку "Сохранить"

|                                                |                                                                                                    |                                                                 |                                                                                                    |                                                                                                    | 🚨 ИВАН 😝 ВЫХО       |
|------------------------------------------------|----------------------------------------------------------------------------------------------------|-----------------------------------------------------------------|----------------------------------------------------------------------------------------------------|----------------------------------------------------------------------------------------------------|---------------------|
| Личный кабинет                                 | Личная информация                                                                                                    |                                                                 |                                                                                                    |                                                                                                    |                     |
| Личная информация<br>Тестирование<br>Календарь | Сокрнуть<br>В этом разделе программы Вы можете ввести свой и<br>поменать пароль. Если Вы готовитесь к переинчой ак<br>Далее Вы можете указать специальности, по которыя | дентификатор (как и<br>хредитации текуще<br>и Вы будете проходи | (Вам обращаться), выбрать из сп<br>го года, поставыте галочку "Студен<br>тъ тестирование. После ввода ил | чиска свою образовательную организацию (нажав кнопку с тремя то-ками), ввести свою<br>ит последниго хурса".<br>и редактирования данных нажмите кнопку "Созранить". | электронную почту и |
|                                                | Персональная информация<br>Как к Вам обращаться?"                                                                                                    | Email                                                           | Данные аккаунта                                                                                          |                                                                                                    |                     |
|                                                | Иван                                                                                                    | 1 Carl 14                                                       |                                                                                                    |                                                                                                    |                     |
|                                                | Организация"                                                                                                    | Новый пароль                                                    | Повторите пароль                                                                                         |                                                                                                    |                     |
|                                                | ГБПОУ «Курганский базовый медицинский коллед»                                                                                                    |                                                                 |                                                                                                    |                                                                                                    |                     |
|                                                | <ul> <li>□ студент последнета курса</li> <li>□ студент последнета курса</li> <li>□ сокравнится</li> <li>□ Лечебное дело</li> <li>□ Сохравнитъ</li> </ul>                |                                                                 |                                                                                                    |                                                                                                    |                     |

10. После нажатия кнопки сохранить вы будете перенаправлены на страницу "Тестирование".

Для прохождения тестирования, нажмите на "Пройти тестирование"

| Личный кабинет                                 | Тестирование                                                                              |                                    |                                                                                                    |                                                                                                    |                                                                                         |                 |
|------------------------------------------------|-------------------------------------------------------------------------------------------|------------------------------------|----------------------------------------------------------------------------------------------------|----------------------------------------------------------------------------------------------------|-----------------------------------------------------------------------------------------|-----------------|
| Личная информация<br>Тестирование<br>Календарь | Свернуть<br>В этом разделе программ<br>и поменять пароль. Если<br>Далее Вы можете указать | ны Вы мож<br>Вы готови<br>специаль | кете ввести свой идентификат<br>тесь к первичной аккредитац<br>ности, по которым Вы будете<br>овить историю | ор (как к Вам обращаться), выбрать из спис<br>ии текущего года, поставьте галочку "Студег<br>проходить тестирование. После ввода или | ска свою образовательную орган<br>нт последнего курса".<br>редактирования данных нажми: | низац<br>ге кно |
|                                                | Дата начала                                                                               |                                    | Дата завершения                                                                                             | Специальность                                                                                                    | Результат                                                                               |                 |
|                                                |                                                                                           |                                    | Лечебн                                                                                                    | Выбор специальности<br>юе дело, 2018)<br>Закрыть                                                                                     | ×                                                                                       |                 |

## 11.Выбираете специальность

| Личный кабинет                                 | Тестирование                                                                                                    |                                                                                                    |                                                                                                    |
|------------------------------------------------|----------------------------------------------------------------------------------------------------|----------------------------------------------------------------------------------------------------|----------------------------------------------------------------------------------------------------|
| Личная информация<br>Тестирование<br>Календарь | Свернуть<br>В этом разделе программы Вы можете ввести с<br>и поменять пароль. Если Вы готовитесь к перии<br>Далее Вы можете указать специальности, по ко | вой идентификатор (как к Вам обращаться), выбрать из сп<br>чной аккредитации текущего года, поставьте галочку "Студ<br>торым Вы будете проходить тестирование. После ввода ил<br>10 | иска свою образовательную организац<br>ент последнего курса".<br>и редактирования данных нажмите кно |
|                                                | Дата начала 🔹 Дата заве                                                                                                    | ршения Специальность                                                                                                    | Результат                                                                                            |
|                                                |                                                                                                    | Выбор специальности<br>Лечебное дело, 2018<br>Закрыть                                                                                                    | ×                                                                                                    |

12. Нажимаете "Перейти к первому вопросу", после чего начнется тестирование.

| Картонка теста                                                                 |                                      |  |
|--------------------------------------------------------------------------------|--------------------------------------|--|
| Тестирование                                                                   |                                      |  |
| Статус<br>Пакет заданий<br>Колео тестовых ааданий<br>Перейти к первому вопросу | Активно<br>Лечебное депо, 2018<br>60 |  |